# 阳光七采(中国兵器)采购电子商务平台 网上超市新增功能 操作手册

2025年7月

### 1. 商家中心

### 1.1 供应商管理(供应商新增推荐函)

#### 1. 业务逻辑

| NORINCOGROUP-EB                                                                                                    | R<br>UY | 亘 供应商 | 中心   | WO120230423   | weby2023  | 0423                    | widy202304                |        | 老网超工作台 刘先生 > | 退出登录 消息通知 12 |
|----------------------------------------------------------------------------------------------------|---------|-------|------|---------------|-----------|-------------------------|---------------------------|--------|--------------|--------------|
| <b>园 店铺管理</b>                                                                                                    | ^       |       |      |               |           |                         |                           |        |              |              |
| 店铺中心                                                                                                    |         | 推荐企   | ENK: | 请输入推荐企业       | 状态: 请选择状态 | ∨ 创建时间                  | 开始日期 ~ 结束E                | 期      |              | 查询           |
| 店铺装修                                                                                                    |         |       |      |               |           |                         |                           |        |              | 重置           |
| 品类资质                                                                                                    | al de   |       |      |               |           |                         |                           |        |              |              |
| 品牌资质                                                                                                    |         | 导出    |      | 新增推荐企业        |           |                         |                           |        |              |              |
| 供应商管理                                                                                                    |         |       | 序号   | 書推荐企业         | 推荐函附件     | 创建时间                    | 有效期                       | 状态     | 操作           |              |
| 田 商品管理     日     日      日      日 | Ŷ       |       | 1    | 瓦尔特 (无锡) 有限公司 | 暗 why2023 | 2025-06-24 16:35:5<br>7 | 2025-06-24~2026-<br>06-24 | 待子集团审核 | web120230-   |              |
| ⑦ 订单管理 ⑧ 售后管理                                                                                                    | ~<br>~  |       | 2    | 内蒙古第一机械集团有限:  | 公司        | 2025-06-24 15:17:4<br>6 | 2029-06-26~2030-<br>06-26 | 待子集团审核 | 查看           |              |
| ③ 财务管理                                                                                                    | -       |       | 3    | 内蒙古第一机械集团有限   | 公司        | 2025-06-24 15:16:1<br>3 | 2028-06-26~2029-<br>06-26 | 待子集团审核 | 查看           |              |
| □ 结算管理                                                                                                    | ×       |       | 4    | 内蒙古第一机械集团有限:  | 公司        | 2025-06-24 15:14:5<br>7 | 2027-06-26~2028-<br>06-26 | 待子集团审核 | 查看           |              |
| ○ 账号管理                                                                                                    | ~       |       | 5    | 内蒙古第一机械集团有限:  | 公司        | 2025-06-24 15:14:4<br>7 | 2026-06-26~2027-<br>06-26 | 待子集团审核 | 查看。          |              |

a. 供应商允许给多个企业进行新增推荐函, 但类目不允许重复。

b. 供应商维护好信息提交后需要推荐企业维护剩余字段并进行电子签章操作, 并提交给运营进行审核。

c. 推荐函的资质有效期默认为一年,未到期之前支持通过"延长一年有效期"进行 延长推荐函类目有效期,且会生成一条新的单据,原单据的延长一年有效期操作 隐藏,不能再次进行延长,此新单据为准;

d. 延长一年有效期同样需要子集团加盖电子签章并让运营进行审核, 若被子集团或运营审核拒绝允许重新进行延长一年有效期操作;

e. 已失效的推荐函不支持延长推荐函类目有效期, 且失效的推荐函类目会进行 释放, 只能通过新增推荐函的方式重新申请。

f. 推荐函类目的生效日期以资质有效期为准,推荐函生效不代表被推荐的类目 生效

2. 字段描述

a. 推新增推荐企业: 点击此操作进入新增推荐企业编辑页面, 允许给同步企业 新增多个推荐函, 只是有效期和类目不同。

| <b>《</b> 》 阳光 | 七 <del>采</del><br>acture EBUT | 查 供应商中心                                                        | adjetation and                                      | -63 <sup>10154</sup>                                                                                                    | 194                | ab175220000                                                                                                    | <b>875日11日</b> 刘先生 ~  退出登录   消し | 12 |
|---------------|-------------------------------|----------------------------------------------------------------|-----------------------------------------------------|----------------------------------------------------------------------------------------------------|--------------------|----------------------------------------------------------------------------------------------------|---------------------------------|----|
| 包 店铺管理        | •                             |                                                                |                                                     |                                                                                                    |                    |                                                                                                    |                                 |    |
| 店铺中心          |                               | 供应商信息                                                          |                                                     |                                                                                                    |                    |                                                                                                    | 推荐类目词                           | 记录 |
| 店捕装修          |                               | •推荐企业名称:                                                       | 请选择推荐企业名称                                           |                                                                                                    |                    |                                                                                                    |                                 |    |
| 晶类资质          |                               | • 资质有效期:                                                       | 请选择日期 芭 - 请选择日期                                     | and the second second s |                    |                                                                                                    |                                 |    |
| 品牌资质          |                               | • 供应商品类别:                                                      | 请选择供应商品类则                                           |                                                                                                    |                    |                                                                                                    |                                 |    |
| 供应向管理         | 9                             | • 统一信用代码:                                                      | 632653225325325325                                  | 0                                                                                                    |                    |                                                                                                    |                                 |    |
| 合 商品管理        | *                             | * 联系人:                                                         | 刘先生                                                 | 0                                                                                                    |                    |                                                                                                    |                                 |    |
| 12 订单管理       | ~                             | • 联系电话:                                                        | 18712673340                                         | 0                                                                                                    |                    |                                                                                                    |                                 |    |
| ⑧ 售后管理        | *                             | 長護成局单位:                                                        |                                                     |                                                                                                    |                    |                                                                                                    |                                 |    |
| ③ 财务管理        | *                             | • 子集团坚构局轴索世要求-                                                 | 请给入学者的社会内部单位宣告空韵上却尽由於"中                             |                                                                                                    |                    |                                                                                                    |                                 |    |
| □ 结算管理        | *                             | 2 Melantination 1 and 201                                      | Carrier & Medicanier                                | analy (areas, 3 second of                                                                                                    |                    |                                                                                                    |                                 |    |
| 🛈 账期管理        | v                             | • 推荐理由:                                                        | 時期公司時代目的                                            |                                                                                                    |                    |                                                                                                    |                                 |    |
| A 账号管理        | ÷                             |                                                                |                                                     |                                                                                                    |                    |                                                                                                    |                                 |    |
| ◎ 业务配置        | *                             | 推荐须知:<br>1.割推荐供应商心I下脑临供应商                                      | 必须在推荐单位的合格供应商名录内 不是推荐单位合                            | 特但应嘉的不能推荐,供应嘉的准入。                                                                                                    | 退出, 评价, 老板由推荐单位负责; | 中心及时告知亚台运营方。                                                                                                    |                                 |    |
|               |                               | 2.如涉及危化品、药品、食品等品                                               | 晶类的供应高.推荐单位应确保该供应高取得相关行政(                           | 行业许可                                                                                                    |                    | Capital Content of Capital Content of Capital Conte |                                 |    |
| ◎ 业务配置        | v                             | <ol> <li>3.供应商商品上架价格由推荐单位</li> <li>4.供应商交易行为由供应商自行的</li> </ol> | 空审价后确定.推荐单位应履行比质比价义务。<br>负责.如推荐单位在供应商管理中存在过错的.承担相应; | 责任,                                                                                                    |                    |                                                                                                    |                                 |    |
| よ 寻源管理        | *                             | 5.推荐单位加盖电子公章并运营;                                               | 审核通过后该推荐画生效。                                        |                                                                                                    |                    |                                                                                                    |                                 |    |
| ビ 数据中心        | *                             |                                                                |                                                     |                                                                                                    |                    |                                                                                                    |                                 |    |
| ① 导出中心        |                               | 10230425                                                       | 1020025                                             | 62.67                                                                                                    | 提交 返回              | noisean                                                                                                    | and the second second           |    |

- ▶ 推荐企业名称:必选项,获取集团下的二级子集团单位。
- 资质有效期:必选,只能维护资质有效期的开始日期(时间范围:当天或 大于当天),结束日期默认为开始日期的一年;
- 供应商品类别:必选项,从供应商管理平台获取推荐企业给供应商授权的 类目。
- 统一信用代码:必填项,根据供应商名称从会员中心自动获取,且支持二次编辑。
- 联系人:必填项,根据供应商名称获取网超管理员用户名,且支持二次编辑。
- 联系电话:必填项,根据供应商名称获取网超管理员手机号码,且支持二次编辑。
- 兵器成员单位:根据供应商名称从会员中心获取此供应商是否是成员单位, 不支持编辑。
- > 子集团采购品种审批要求:必填项,输入子集团采购品种审批要求,限制 1000个字符。
- ▶ 推荐理由: 必填项, 输入推荐理由, 限制 1000 个字符。

b. 保存:保存会校验此供应商是否被集团和子集团加入黑名单,必填字段不会进行校验。

c. 提交: 提交后会校验此供应商是否被集团和子集团加入黑名单, 且会校验必填字段。

d. 导出: 支持导出列表所有字段;

e. 推荐函附件: 允许查看并下载生成的推荐函附件。

f. 延长一年有效期:点击延长一年有效期会进入推荐函详情页,系统自动更新 推荐函的资质有效期一年,新单据的资质有效期开始日期是原单据的结束日期, 且操作按钮出现时间节点支持可配置。

| <b>加光七采</b>                  | □ 供应商中心                                                    | and and the second second                              | الحر                         | 120425            | and Procession | 名開設工作台 刘先生 >  退出登录   消息通知 12 |
|------------------------------|------------------------------------------------------------|--------------------------------------------------------|------------------------------|-------------------|----------------|------------------------------|
| <b>厨 店铺管理</b> •              |                                                            |                                                        |                              |                   |                |                              |
| 店铺中心                         | 填表人信息                                                      |                                                        |                              |                   |                | 推荐供目记录                       |
| 店舗装修                         | * 填表                                                       | 人: 除先生                                                 |                              |                   |                |                              |
| 194422348                    | * 填表人题                                                     | <b>95</b> : 软件到试                                       |                              |                   |                |                              |
| 店铺装修                         | • 联系电                                                      | 话: 16666666666 () <sup>25</sup>                        |                              |                   |                |                              |
| 曧撚沒應<br>店铺袋終                 | ・推荐意                                                       | R: Reading                                             |                              |                   |                |                              |
| 店铺装修                         | Manartha                                                   |                                                        |                              |                   |                |                              |
| 品美资质                         | ·推荐企业名                                                     | <ul> <li>(无端)有限公司哈</li> </ul>                          |                              |                   |                |                              |
| 品牌资质                         | · 200-4-14                                                 | 10 2022 AV 20 202 AV 20                                |                              |                   |                |                              |
| 法铺装修                         | - Alarka                                                   |                                                        |                              |                   |                | CONTRACT.                    |
| 品类资质                         | • 供应商品类                                                    | 别: 清洁卫生                                                |                              |                   |                | 300                          |
| 品牌资质                         | * 统一信用代                                                    | 码: 632653225325325                                     |                              |                   |                |                              |
| 供应商管理                        | * 联府                                                       | A: 刘先生                                                 |                              |                   |                |                              |
| 一 商品管理 ~                     | • 联系电                                                      | 话: 18712673340 。 <sup>(3)]24</sup>                     |                              |                   |                | all free and free            |
| ID 订单管理 ~                    | 兵器成员单                                                      | 位: 🖲 是 🔘 百                                             |                              |                   |                |                              |
| <ul> <li>⑧ 售后管理 ~</li> </ul> | • 子集团采购品种审批要                                               | 求: 1                                                   |                              |                   |                |                              |
| ③ 财务管理 ~                     | • 推荐语                                                      | 曲: 2                                                   |                              |                   |                | ADD DATE OF                  |
| □ 结算管理 ~                     |                                                            |                                                        |                              |                   |                | 377                          |
| ① 账期管理 ~                     | 推荐须知:                                                      |                                                        |                              |                   |                |                              |
| A 账号管理 ~                     | 1. 與推荐供应商(以下简称供)<br>2. 如涉及危化品、药品、食品                        | 拉商)必须在推荐单位的合格供应商名录内,不是推荐单位<br>等品类的供应商,推荐单位应确保该供应商取得相关行 | 位合格供应商的不能推荐。供应商的<br>政(行业)许可。 | 准入,跟出、评价、考核由推荐单位负 | 畫,并应及时告知平台运营方。 |                              |
| ◎ 业务配置 ~                     | <ol> <li>3.供应商商品上架价格由推荐</li> <li>4.供应商交易行为由供应商目</li> </ol> | 達位南价后确定推荐单位应量行比质比价义务。<br>1行负责。如推荐单位在供应商管理中存在过错的。承担相    | 应责任。                         |                   |                | Hore adress                  |
| 人 寻源管理 ~                     | 5.推荐单位加盖电子公章并证                                             | 营审核通过后该推荐函生效。                                          |                              |                   |                |                              |
| と数据中心 、                      |                                                            |                                                        |                              |                   |                |                              |
| ○ \$出中心                      | A POLINE                                                   | white Particular                                       | of Pototal                   | 提交 返回             | and the state  |                              |

- ▶ 查看:查看推荐函详情页。
- ▶ 查询条件: 推荐企业、状态、创建时间。
- ▶ 状态描述

| 状态     | 操作      | 字段描述                                         |
|--------|---------|----------------------------------------------|
| 暂存     | 查看、编辑   | 新增未提交                                        |
| 待子集团审核 | 查看      | 供应商提交后需要推荐企业审核(审核<br>通过时需要补充字段信息并加盖电子签<br>章) |
| 子集团已驳回 | 查看、驳回理由 | 供应商提交后需要推荐企业审核(驳回<br>支持查看驳回理由)               |
| 待运营审核  | 查看      | 子集团审核通过后需运营进行终审                              |
| 运营已驳回  | 查看、驳回理由 | 子集团审核通过后需运营进行终审                              |

| 已完成 | 查看、延长一年有效期 | 运营审核通过     |
|-----|------------|------------|
| 已失效 | 查看         | 推荐函资质有效期过期 |

## 1.2 供应商管理

1. 业务逻辑

| MORNCOORDUP | REBUY E | ■ 供应商中心  | -969700AD            | 100 R02304       |         | w6120200422 |                      | 老网超工作台 刘先 | 生 ~  退出登录   消息通知 19 |
|-------------|---------|----------|----------------------|------------------|---------|-------------|----------------------|-----------|---------------------|
| 🗟 店铺管理      | ^       | 经营范围申请   |                      |                  |         |             |                      |           |                     |
| 店铺中心        |         |          |                      |                  |         |             |                      |           |                     |
| 店铺装修        |         | 分类名称:    | 请选择 >                | <b>状态:</b> 请选择状态 | ∨ 申请内容: | 。 请选择申请内容 > | 申请时间从:开始时间           | 8         | 查询。25               |
| 品类资质        | -       | 申请时间到:   | 结束时间                 | 效明: 开始时间~结束即     | 时间 长期有效 |             |                      |           | 重置                  |
| 品牌资质        |         |          |                      |                  |         |             |                      |           |                     |
| 供应商管理       |         | 申请分类     | 剧综分类                 |                  |         |             |                      |           |                     |
| 台 商品管理      | ~       | 经营范围列表中  | 中含即将到期分类(0)个,已到期     | 分类(1)个,请及时处      | 上理      |             |                      |           |                     |
| 🛚 订单管理      | ~       | 分类编码     | 分类名称                 | 申请内容             | 状态      | 申请时间        | 授权有效期                | 操作        |                     |
| ⑧ 售后管理      | ~       | 11291049 | 111-11111-测试分类3级     | 新增               | 已审核     | 2025-06-14  | 2025-06-14~2029-07-0 | 01 资质信息   | 取消供应                |
| ⑧ 财务管理      | ~       | 11290814 | 服装百货-李宁服饰-运动鞋        | 制除               | 已审核     | 2023-06-24  |                      | 资质信息      | 恢复供应                |
| 回 结算管理      |         | 11290815 | 服装百货-李宁服饰-运动裤        | 删除               | 已审核。    | 2023-06-24  |                      | 资质信息      | 恢复供应。               |
| ① 账期管理      | ~       | 11290955 | 安全保密产品-保密碎纸机-保密<br>机 | 碎纸<br>新增         | 已审核     | 2025-06-18  | 长期有效                 | 资质信息      | 取消供应                |

a. 供应商申请品类资质时若是集团级供应商则可以申请网超所有品类资质,若 是子集团级供应商则需要判断是否有生效的子集团推荐函和生效的类目。

b. 供应商申请品类资质时需要校验此供应商是否被集团拉入黑名单, 若被集团 拉入黑名单则无法申请任何品类资质;

# 1.3 供应商管理

| 四代<br>NORMCOGROU | ₩<br>P-EBUY | Ξ 供应商中心   | wdy20230425                             | W6Y20230425  |          | widy2023042 |                | 老网超工作台文供                    | 注 v 退出登录   消息通知 19 |
|------------------|-------------|-----------|-----------------------------------------|--------------|----------|-------------|----------------|-----------------------------|--------------------|
| 🗟 店铺管理           | ×           | 商品管理 / 商品 | 发布                                      |              |          |             |                |                             |                    |
| <b>曲 商品管理</b>    | ^           |           | した肉片・ 女日へ                               | の 1日45.65米/  | 白壮洼站     | 然佳八枚。       | 毎日印名・          | ***********                 |                    |
| 商品发布             |             | 基中旧起"     |                                         |              | 包衣消毕     | 相告心俗。       | 告/JIII/55 -    | 120/06/36/20 -              |                    |
| 商品管理             |             | 基本信息      |                                         |              |          |             |                |                             |                    |
| 定向供应管理           |             | * 商品类目:   | 请选择商品类目                                 |              |          | *品牌: 请选择    | 商品品牌           |                             | ×                  |
| 商品评价<br>商品咨询     |             | *销售范围:    | 如未找到对应商品类目,点击前往编护<br>- ②、全平台销售 ④ 向指定客户销 | 售 ) 向指定客户及其下 | 属企业销售    | 安全生产3       | 送目品牌雲申请品牌资质, d | <b>运新往维护</b><br>W6920230425 |                    |
| 🛛 订单管理           | ×           |           | 请选择指定客户                                 |              |          |             |                |                             |                    |
| ® 售后管理           | ~           | . ***     |                                         |              |          |             |                |                             | 0.150              |
| ⑧ 财务管理           | ×           | * 商品名称:   | · 请捆入商品名称                               |              |          |             |                |                             | 0750               |
| 🛛 结算管理           | ~           | *商品类型:    | 一般商品                                    |              | WOY CO V |             |                |                             |                    |
| ☆ 账期管理           | ~           | 产地:       | 请录入产地,多个产地用","分隔                        |              |          |             |                |                             |                    |
| ○ 账号管理           | ~           |           |                                         |              |          |             |                | 取消                          | 保存提交               |

a. 供应商进入商品发布界面需要判断此供应商是集团级供应商还是子集团级供应商。

b. 若是集团级供应商只要有对应品类和品牌资质则销售范围可以选择【全平台 销售】、【向指定客户销售】或【向指定客户及其下属企业销售】。

c. 若是子集团级供应商选择类目和品牌需要判断是否有对应的资质,销售范围 只能选择【向指定客户销售】或【向指定客户及其下属企业销售】,且指定客户 只能选择对应子集团给此供应商有对应生效推荐函类目的。

d. 供应商进入商品发布界面需要判断是否被集团或合作的子集团拉入黑名单,
 若被集团拉入黑名单则无法发布任何商品,若被子集团拉入黑名单则指定客户时
 无法选择次采购方,选择全平台销售时则对应的采购方无法搜索到此商品进行下
 单。

2. 字段描述

a. 销售范围:把【销售价格】tab 页中销售范围移到【基本信息】tab 页。

b. 全平台销售:发布的商品可以向全平台销售,但仅是子集团级供应商发布的商品不能想全平台销售。

c. 向指定客户销售:发布的商品若选择向指定客户销售,则只有对应的企业才可以搜索到此供应商发布的商品。

d. 向指定客户及其下属企业销售: 发布的商品若选择向指定客户及其下属企业 销售, 则只有对应的企业才可以搜索到此供应商发布的商品。

e. 提交: 提交时需要校验销售范围必填项。

f. 保存:保存时需要校验销售范围必填项。

#### 1.3 黑名单限制

| 提示节点                           | 具体操作节点            | 提示方 🏹       | 供应商等级         | 提示语                                                                 | 点击事件 🔹     |
|--------------------------------|-------------------|-------------|---------------|---------------------------------------------------------------------|------------|
| 上传推荐函                          | 修改、提交             | 供应商         | 集团级-特大、重大、严重  | 按照中国兵羅工业集团有限公司相关规定,您已被拉入集团<br>黑名单,无法申请推荐函。移出黑名单时间请等待集团公司<br>遭知。     | 确定,停留在当前页面 |
| 未缴纳入场金,点击缴纳入场金按                | 陆桂华处理             | 供应商         | 集团级-特大、重大、严重  | 按照中国兵器工业集团有限公司相关规定,您已被拉入集团<br>黑名单,无法缴纳入场金。移出黑名单时间请等待集团公司<br>通知。     | 确定,停留在当前页面 |
| 钮时                             | PRI LA TE PLAN    | Diction (n) | 本子集团-特大、重大、严重 | 按照【采购公司名称】相关规定,您已被拉入【xxxx子集团名<br>字】黑名单,无法缴纳入场金。移除时间请等待公司通知。         | 确定,停留在当前页面 |
| 进入申请品类/品牌页面时                   | 修改提交、提交           | 供应商         | 集团级-特大、重大、严重  | 按照中国兵彟工业集团有限公司相关规定,您已被拉入集团<br>黑名单、无法申请品类/品牌资质。移出黑名单时间请等待集<br>团公司通知。 | 确定,停留在当前页面 |
| 进入发布商品页面、提交、保存                 | 供应商/接口供应商通过接口返回消息 | 供应商         | 集团级-特大、重大、严重  | 按照中国兵器工业集团有限公司相关规定,您已被拉入集团<br>黑名单,无法上梁商品。移出黑名单时间请等待集团公司通<br>知。      | 确定,停留在当前页面 |
| 选择商品定向(全平台销售/给定向<br>子集团销售)、确认时 | 供应商/接口供应商通过接口返回消息 |             | 本子集团-特大、重大、严重 | 按照【采购公司名称】相关规定,您已被拉入【xxxx子集团名<br>字】黑名单,无法定向上采商品。移除时间请等待公司通知<br>。    | 确定,停留在当前页面 |
| 已下单,未确认。供应商在点击确<br>认按钮时        | 供应商/接口供应商通过接口返回消息 | 供应商         | 集团级-特大、重大、严重  | 按照中国兵艦工业集团有限公司相关规定,您已被拉入集团<br>黑名单,无法确认订单。移出黑名单时间请等待集团公司通<br>知。      | 确定,停留在当前页面 |
|                                |                   |             | 本子集团-特大、重大、严重 | 按照【采购公司名称】相关规定,您已被拉入【xxxx子集团名<br>字】黑名单,无法确认订单。移除时间请等待公司通知。          | 确定,停留在当前页面 |

a. 供若供应商被集团拉入黑名单则表格中的操作节点针对所有采购商做限制/提示语。

- ▶ 被集团拉入黑名单的等级为特大、重大、严重则会限制操作;
- 被集团拉入黑名单的等级为一般不影响对应节点的操作,只有对应的提示
   语。
- b. 若供应商被某个子集团拉入黑名单,则以上操作只针对某个子集团做限制/提示语,后续被子集团移除黑名单以上限制/提示语则失效。
  - ➢ 被某个子集团拉入黑名单的等级为特大、重大、严重则会限制操作;
  - 被某个子集团拉入黑名单的等级为一般不影响对应节点的操作,只有对应的提示语。

c. 若供应商同时被集团和子集团拉入黑名单,则以集团为准,后续此供应商被 集团移除黑名单,对应的子集团黑名单仍生效。

# 2. 商家中心

### 2.1 子集团供应商管理(子集团新增推荐函)

|                        | 光七采 | Ŧ | 采购商中  | νÙ          |                                              |                 | 这 <b>回</b>               | 商城首页 老网超工作台         | 金东寒、    | ~ 退出登录 消息通知 <mark>86</mark>  购 | 物车 <mark>4</mark> |
|------------------------|-----|---|-------|-------------|----------------------------------------------|-----------------|--------------------------|---------------------|---------|--------------------------------|-------------------|
| 🗟 我的超市                 | ~   |   | 业务配置  | /子集团        | 供应商管理                                        |                 |                          |                     |         |                                |                   |
| 🖄 采购需求                 | ~   |   |       |             |                                              |                 |                          |                     |         |                                |                   |
|                        | ~   |   | 供应商名和 | <b>称:</b> 请 | 創入供应商名称 <b>状态</b> : 请选择                      | (状态 >           | <b>创建时间:</b> 开始日期 ~ 结束日期 |                     |         | 查询                             |                   |
| 🛛 售后管理                 | ~   |   |       |             |                                              |                 |                          |                     |         | 里直                             |                   |
| 🛛 发票管理                 | ~   |   | вщ    | 26199       | (#15)7255                                    |                 |                          |                     |         |                                |                   |
| ☑ 结算管理                 | Ý   |   | φщ    | 市民          |                                              | <u>نومب منه</u> | 48-32-22.04/04           | 01280-003           | +52.60- |                                |                   |
| ☆ 账期管理                 | Ý   |   |       | 序号          | 供应服名称                                        | 入功力式            | 推得图附件                    | 包则建筑引用              | 採作      |                                |                   |
| ∠ 数据中心                 | ~   |   |       | 1           | 广东制造业有限公司(深圳分公司) 📕                           | 子集团推荐           | 推荐函.pdf                  | 2025-06-25 14:25:33 | 查看      | 提交                             |                   |
| ○ 导出中心                 |     |   |       | 2           | 宝鸡有一群怀揣着梦想的少年相信在牛大叔的<br>带领下会创造生命的奇迹网络科技有限公司新 | 子集团推荐           | 推荐函pdf                   | 2025-06-25 13:58:38 | 查看      | 编辑                             |                   |
| ∧ 账号管理                 | Ý   |   |       | 3           | 浙江三四五有限公司(杭州分公司)修改                           | 子集团推荐           |                          | 2025-06-25 11:44:37 | 查看      | 编辑                             |                   |
| ₩ <b>単芳配直</b><br>子集团供应 | ~   |   |       | 4           | 广东制造业有限公司(深圳分公司) (墓                          | 子集团推荐           |                          | 2025-06-25 02:16:08 | 查看      | 提交                             |                   |
| 审批流配置                  | Ē Ý |   |       | 5           | 中国兵工物资集团有限公司(修改)                             | 子集团推荐           | 推荐函.pdf                  | 2025-06-24 20:18:11 | 查看      |                                |                   |

g. 采购方支持给同个供应商新增多个推荐函, 但类目不允许重复。

h. 供应商维护好信息提交后,若选择审核通过则需要维护"填表人信息"字段并进 行电子签章操作(其余字段不允许修改),并提交给运营进行审核,若选择驳回 则需要输入驳回理由,对应的供应商可以重新发起申请。

i. 推荐函的资质有效期默认为一年,未到期之前支持通过"延长一年有效期"进行 延长推荐函类目有效期,且会生成一条新的单据,原单据的延长一年有效期操作 隐藏,不能再次进行延长,此新单据为准;

j. 延长一年有效期同样需要子集团加盖电子签章并让运营进行审核,若被子集团或运营审核拒绝允许重新进行延长一年有效期操作;

k. 已失效的推荐函不支持延长推荐函类目有效期, 且失效的推荐函类目会进行 释放, 只能通过新增推荐函的方式重新申请。

1. 推荐函类目的生效日期以资质有效期为准,推荐函生效不代表被推荐的类目 生效。

m. 已完成的推荐函类目允许删除, 被删除的类目会自动失效且支持再次新增。

3. 字段描述

a. 推新增供应商: 点击此操作进入新增供应商编辑页面, 允许给同个供应商新 增多个推荐函, 只是有效期和类目不同。

| <b>加光七</b> | 来 | 三 采购商中心                                                        |                                                                                                    |                                | 返回商城前页               | 老网語工作台 金东寨 >  退出登录   渦島通知 😣   駒栫车 🤞 |
|------------|---|----------------------------------------------------------------|----------------------------------------------------------------------------------------------------|--------------------------------|----------------------|-------------------------------------|
| 园 我的超市     | ~ | 业务配置/子集团供应商管理                                                  |                                                                                                    |                                |                      |                                     |
| ◎ 采购需求     | ~ |                                                                |                                                                                                    |                                |                      |                                     |
| 卣 采购管理     | × | 填表人信息                                                          |                                                                                                    |                                |                      | 推荐类目记录                              |
| ☑ 售后管理     | * | • 填表人:                                                         | 请输入境表人                                                                                                    |                                |                      |                                     |
| 昆 发票管理     | × | • 填表人职务:                                                       | 语输入端表人配务                                                                                                    |                                |                      |                                     |
| 回 结算管理     | ~ | • 联系电话:                                                        | 骄狼入联系电话                                                                                                    |                                |                      |                                     |
| ② 账期管理     | * | * 推荐愿见:                                                        | 请输入推荐意见                                                                                                    |                                |                      |                                     |
| ビ 数据中心     | * |                                                                |                                                                                                    |                                |                      |                                     |
| ☆ 急出中心     |   | 供应商信息                                                          |                                                                                                    |                                |                      |                                     |
| A 账号管理     | * | • 供应南名称:                                                       | 请选择供应商名称                                                                                                    |                                |                      |                                     |
| ◎ 业务配置     | ^ | * 资质有效期:                                                       | 135899 0 - 158999 0                                                                                                    |                                |                      |                                     |
| 子集团供应商管理   |   | • 供应商品类别:                                                      | 请选择供应商品类别                                                                                                    |                                |                      |                                     |
| 审批流配置      | * | • 统一信用代码:                                                      | 请输入统一信用代码                                                                                                    |                                |                      |                                     |
| 收件地址       |   | • 联系人:                                                         | 请输入联系人                                                                                                    |                                |                      |                                     |
|            |   | * 联系电话:                                                        | 请输入联系电话                                                                                                    |                                |                      |                                     |
|            |   | 兵器成员单位:                                                        | 08.03                                                                                                    |                                |                      |                                     |
|            |   | ,乙世用之的月经中世而也。                                                  |                                                                                                    | Di dumini de di della della di |                      |                                     |
| 收件地址       |   | 了通过不知道这种事机要求。                                                  | Interview in the second second s | en (1400100000000)             |                      |                                     |
|            |   | *推荐理由:                                                         | NUMBER VIEW (PARENT)                                                                                                    |                                |                      |                                     |
|            |   |                                                                |                                                                                                    |                                |                      |                                     |
|            |   | 推荐须知:<br>1. 拟推荐供应商(以下简称供应商)                                    | )必须在推荐单位的合格供应商名录内。不是推荐单位合格供应商的7                                                                                                    | <b>F能推荐。供应商的准入、退出、评价、考核由推</b>  | 荐单位负责,并应及时告知平台运营方。   |                                     |
| 收件地址       |   | <ol> <li>2.如涉及危化品、药品、食品等品</li> <li>3.供应商商品上架价格由推荐单位</li> </ol> | 晶类的供应商.推荐单位应确保该供应商取得相关行政(行业)许可。<br>立审价后确定.推荐单位应履行比质比价义务。                                                                                                    |                                |                      |                                     |
|            |   | 4.供应商交易行为由供应商自行负<br>5.推荐单位加盖由子公章并运营需                           | 负责.如推荐单位在供应商管理中存在过错的.承担相应责任。<br>最终通过后该推荐两生效。                                                                                                    |                                |                      |                                     |
|            |   |                                                                |                                                                                                    |                                |                      |                                     |
|            |   |                                                                |                                                                                                    |                                |                      |                                     |
|            |   |                                                                |                                                                                                    | 保存加益电子签章并提交                    | 返回                   |                                     |
|            |   |                                                                |                                                                                                    | 5 ¢ °, Q 🗉 '                   | <b>*</b> 88 <b>*</b> |                                     |

- ▶ 填表人: 必填项, 手动输入, 限制 100 个字符。
- ▶ 填表人职务: 必填项, 手动输入, 限制 100 个字符。
- ▶ 联系电话: 必填项, 手动输入, 限制 100 个字符, 并进行 11 位数字校验。
- ▶ 推荐意见:必填项,手动输入,限制 1000 个字符。
- 供应商名称:必选项,获取供应商管理平台采购方的合格供应商菜单下的 供应商。
- 资质有效期:必选,只能维护资质有效期的开始日期(时间范围:当天或 大于当天),结束日期默认为开始日期的一年;
- 供应商品类别:必选项,从供应商管理平台获取推荐企业给供应商授权的 类目。
- 统一信用代码:必填项,根据供应商名称从会员中心自动获取,且支持二次编辑。
- 联系人:必填项,根据供应商名称获取网超管理员用户名,且支持二次编辑。
- 联系电话:必填项,根据供应商名称获取网超管理员手机号码,且支持二次编辑。
- 兵器成员单位:根据供应商名称从会员中心获取此供应商是否是成员单位,

不支持编辑。

- 子集团采购品种审批要求:必填项,输入子集团采购品种审批要求,限制
   1000个字符。
- ▶ 推荐理由: 必填项, 输入推荐理由, 限制 1000 个字符。
- 保存:保存会校验此供应商是否被集团和子集团加入黑名单,必填字段不 会进行校验。
- 加盖电子签章并提交:会校验此供应商是否被集团和子集团加入黑名单并 会校验必填字段,且会进入选择签章方式的界面,选择其中一种签章方式 后进入到推荐函 PDF 预览页面进行盖章流程,盖章成功后并进行提交,提 交成功后需要运营中心进行审核。

| <b>阳光</b><br>Norincogr | 七 <del>米</del> | 三 采购商中心                  |                                     |                 | 返回商城首页 老网络                       | 工作台 金东寒 <   退出登录   消息通知 86   购物车 4 |
|------------------------|----------------|--------------------------|-------------------------------------|-----------------|----------------------------------|------------------------------------|
| 🗟 我的超市                 | ~              | 业务配置/子集团供应               | 团商管理                                |                 |                                  |                                    |
| ⑦ 采购需求                 | ~              | * 联系                     | 签章                                  |                 | ×                                |                                    |
| 阎 采购管理                 | ~              | 兵器成员的                    | 当前您仅具备两种签章方式,如需其他签章方式,              | 可在[会员中心]-[证书管理  | 目中申请其他方式的签章                      |                                    |
| ☆ 售后管理                 | ~              | *子集团采购品种福                |                                     |                 |                                  |                                    |
| 🛚 发票管理                 | ~              |                          | <b>(</b>                            |                 | ō                                |                                    |
| ☑ 结算管理                 | ¥              | *推荐:                     | 安心签 手机号验证                           | 扫码验签<br>App扫码验证 | 实体KEY<br>插入usb-key               |                                    |
| ☑ 账期管理                 | ~              |                          |                                     |                 |                                  |                                    |
| ≥ 数据中心                 | ~              | 推荐须知:<br>1.拟推荐供应商(以)     | 为提升奴据安坐性,后续将个再支持安心金,<br>请及时办理移动端证书。 |                 | 当前业务官个可使用头体KEY佥草,具体请获<br>系平台管理员。 | 单位负责,并应及时告知平台运营方。                  |
|                        |                | 2.如涉及危化品、<br>3.供应商商品上架价  |                                     | 确认关闭            |                                  |                                    |
| ○ 账号管理                 | ~              | 4.供应商交易行为由<br>5.推荐单位加盖电子 | 公章并运营审核通过后该推荐函生效。                   |                 |                                  |                                    |
| ◎ 业务配置                 | ^              |                          |                                     |                 |                                  |                                    |
| 子集团供应商管                | 锂              |                          |                                     | 保存加盖电子          | · 运回                             |                                    |

b.导出: 支持导出列表所有字段;

c. 推荐函附件: 允许查看并下载生成的推荐函附件。

d.延长一年有效期:点击延长一年有效期会进入推荐函详情页,系统自动更新 推荐函的资质有效期一年,新单据的资质有效期开始日期是原单据的结束日期, 且操作按钮出现时间节点支持可配置。

| MORREGORD |   | 三 采购商中心                                                                                                   |                                                                                                    | · 通道向城台河   仓东军 >1 通出登录   消息通知   ⑥   防伤车 4                 |
|-----------|---|----------------------------------------------------------------------------------------------------|----------------------------------------------------------------------------------------------------|-----------------------------------------------------------|
| 园 我的超市    | ~ | 业务配置/子集团供应商管理                                                                                             |                                                                                                    |                                                           |
| ⑦ 采购需求    | ÷ |                                                                                                    |                                                                                                    |                                                           |
| @ 采购管理    | ~ | 填表人信息                                                                                                    |                                                                                                    | 旗神樂目记录                                                    |
| ☑ 售后管理    | * | • 填表人:                                                                                                    |                                                                                                    |                                                           |
| B 发票管理    | Ŷ | • 填表人职务:                                                                                                  |                                                                                                    |                                                           |
| 回 结算管理    | * | • 联系电话:                                                                                                   | 13756467963                                                                                                    |                                                           |
| 🖄 账期管理    | * | * 推荐意见:                                                                                                   |                                                                                                    |                                                           |
| ビ 数据中心    | ~ |                                                                                                    |                                                                                                    |                                                           |
| の 导出中心    |   | 供应商信息                                                                                                    |                                                                                                    |                                                           |
| A. 账号管理   | * | •供应商名称:                                                                                                   | 广东制造业有限公司(保圳分公司)                                                                                                    |                                                           |
| ◎ 业务配置    | ^ | • 资质有效期:                                                                                                  | 2026-06-23                                                                                                    |                                                           |
| 子集团供应向管   | 理 | •供应商品类别:                                                                                                  | 2024-04-01 00:00:00                                                                                                    |                                                           |
| 审批流配置     | * | *统一值用代码:                                                                                                  |                                                                                                    |                                                           |
| 收件地址      |   | • 联系人:                                                                                                    |                                                                                                    |                                                           |
|           |   | * 联系电话:                                                                                                   |                                                                                                    |                                                           |
|           |   | 兵器成员单位:                                                                                                   | 0 # 0 8                                                                                                    |                                                           |
| 收件地址      |   | *子集团采购品种审批要求:                                                                                             |                                                                                                    |                                                           |
|           |   | * 推荐理由:                                                                                                   |                                                                                                    |                                                           |
| 收件地址      |   | 推荐规知:<br>1.累推荐供应商以下語称供应商);<br>2.如即及你在起、劳动、食品等量<br>3.但应商商品上架价值由都等价<br>4.但应商交易行为由用品商伯行负<br>5.推荐单位加温电子公录并运营审 | 必须在操作单位协会相信局面名说内,若是指等单位合相信局面的<br>法教的局面。曾若争位在面积保闭由加强器相关行政行力许可,<br>注意的新命业。曾若争位在服务的正规行已经比较了务,<br>走面新存单位在信息面包置中存在过错的,项目和应责任。<br>模型过后该服务者止发。 | "翻曲符,但最高的水入、退出、评价、专情由曲符单位负责,并成及时共加平台运营方。                  |
|           |   |                                                                                                    |                                                                                                    | <u>世交井加進時子孫章</u><br><b>送日</b><br><b>○</b> 中 3. 4 同 ¥ 22 ■ |

#### e.查看:查看推荐函详情页。

f. 通过:若供应商维护好推荐函信息提交后,状态为待子集团审核,若审核通 过需要采购商维护"填表人信息"模块字段,维护好后需要走加盖电子签章流程, 具体字段同上。

| MICHANCOLOGY HE | 2 建 彩明南中心                                                                                                |                                                                                                    | 3回回時時間 名列語工作会 金売事 >   退出登录   洞奈通知 100   期約年 4 |
|-----------------|----------------------------------------------------------------------------------------------------|----------------------------------------------------------------------------------------------------|-----------------------------------------------|
| 🗟 我的超市          | → 业务配置/子集团供应商管理                                                                                          |                                                                                                    |                                               |
| 🖸 采购需求          | v                                                                                                    |                                                                                                    |                                               |
| - 示购管理          | <b>填表人信息</b>                                                                                             |                                                                                                    | 旗荐关目记录                                        |
| ☑ 售后管理          | * 填衷人:                                                                                                   | 境策人 ◎                                                                                                    |                                               |
| B 发票管理          | ✓ 填表人职务:                                                                                                 | 植物园 ©                                                                                                    |                                               |
| 回 结算管理          | • 联系电话:                                                                                                  | 1888888888                                                                                                    |                                               |
| 🖄 账期管理          | • 推荐意见:                                                                                                  | 意见                                                                                                    |                                               |
| ビ 数据中心          | u la la la la la la la la la la la la la                                                                 |                                                                                                    |                                               |
| ◎ 导出中心          | 供应商信息                                                                                                    |                                                                                                    |                                               |
| A 账号管理          | * 供应商名称:                                                                                                 | 广东制造业有限公司(采制分公司)                                                                                                    |                                               |
| ◎ 业务配置          | <ul> <li>资质有效期:</li> </ul>                                                                               | 2025-06-24 🖾 🗕 2026-06-24 🖾                                                                                                    |                                               |
| 子集团供应简管理        | • 供应商品类别:                                                                                                | 运动鞋 运动上衣 运动解                                                                                                    |                                               |
| 审批流配置           | <ul> <li>◆ 统一信用代码:</li> </ul>                                                                            |                                                                                                    |                                               |
| 收件地址            | • 联系人:                                                                                                   | 陆先生                                                                                                    |                                               |
|                 | • 联系电话:                                                                                                  |                                                                                                    |                                               |
| 收件地址            | 兵器成员单位:                                                                                                  | 5 0 R ()                                                                                                    |                                               |
| 收件地址            | •子集团采购品种审批要求:                                                                                            | 111                                                                                                    | 0                                             |
|                 | * 推荐運由:                                                                                                  | 22222                                                                                                    |                                               |
| 收钟地址            | 推荐规U:<br>1.则推荐也成高(以下路称也动高)<br>2.如游发术化品。若品。首品等<br>3.供应商高品上架价值由推荐中(<br>4.供应商《易行为由机成商自行<br>5.推荐单位加温电子公容并远答) | 必须估量并单位的合格但均确已很均,不是操作单位合格也动向的不能遗传,但成<br>是他的目前,附并单位动物部位也动动都是相关于因(于如方中)。<br>与中们主动也。附并单位动物于过去比较大利。<br>主动和学和它在动物管理中个人过过出的手用印刷定来任。<br>和G通过行该是你有些主要。 | 满的难入、跟出、评价、考核由推荐单位负责,并应及时性如平台运营方。             |
|                 |                                                                                                    |                                                                                                    | 2020年7年2月現会<br>5 中・0 Q ■ ¥ 器 ●                |

g.驳回:若供应商维护好推荐函信息提交后,状态为待子集团审核,若审核驳回需要输入驳回理由,且对应的供应商能查看对应的驳回理由。

| 驳回理由    | ×  |
|---------|----|
| 请输入驳回理由 |    |
| 取消      | 确定 |

h.驳回理由:查看运营审核驳回的驳回理由。

i. 删除类目: 点击删除类目跳转进删除类目弹窗, 勾选类目进行推荐函类目删 除, 删除的类目不会影响供应商申请的品类资质和商品发布。

|        | 七 <del>采</del><br>DROUP-EBUY | 亘 采购商中心       |            |           |          |            |       | 返回商城                | <b>靖页</b> 老网超工作命 | 含金东寒 ~   退出登录   消息通知 86   购物车 4 |
|--------|------------------------------|---------------|------------|-----------|----------|------------|-------|---------------------|------------------|---------------------------------|
| 🗟 我的超市 | ~                            | 业务配置/子集团供应商管理 |            |           |          |            |       |                     |                  |                                 |
| ◎ 采购需求 | ~                            |               | 删除类目     × |           |          |            |       |                     |                  |                                 |
| 阎 采购管理 | ~                            | 填表人信息         |            | 应导        | 米口伯司     | 东口举口       | 44.*  | 开始时间                | 10(10-0-1)       | 推荐类目记录                          |
| 🛛 售后管理 | ~                            | •             |            | 13.42     | 突日编的     | 阿加兴日       | 1/123 | 王双时间                | 103kgrtz31       |                                 |
| 🖪 发票管理 | ~                            | * 填表          |            | 1         | 11290976 | 55         | 启用    | 2025-06-23 00:00:00 |                  |                                 |
| ☑ 结算管理 | ~                            | * 胪           |            | 2         | 117      | 呼吸防护       | 启用    | 2025-06-23 00:00:00 |                  |                                 |
| 内 账期管理 | ~                            | * 推           |            | 3         | 115      | 足部防护       | 启用    | 2025-06-23 00:00:00 |                  |                                 |
|        | ~                            |               |            | 4         | 11291009 | 移动电脑       | 眉用    | 2025-06-23 00:00:00 |                  |                                 |
|        |                              |               |            |           |          |            |       | # 4 &               | 10条页:            |                                 |
| ① 导出中心 |                              | 供应商信息         |            |           |          |            |       | 六4家 < 1 >           | 10 亲/贝♡          |                                 |
| ○ 账号管理 | ~                            | * 供应          |            |           |          |            |       | 取当                  | 确认删除             |                                 |
| ◎ 业务配置 | ^                            | * 资质有         | 效期:        | 2025-06-2 | 3 🛱 —    | 2026-06-23 |       |                     |                  |                                 |
| 子集团供应商 | 管理                           | * 供应商5        | 举制:        |           |          |            |       |                     |                  |                                 |
| 审批流配置  | ~                            |               | a4+>z17.   |           |          |            |       |                     |                  |                                 |

j. 推荐类目记录: 若通过删除类目进入推荐函详情页则值可以查看此推荐函的 类目, 若通过其余操作进入详情页可以查看同个供应商和推荐企业的所有类目 记录。

#### 4. 状态描述

| 序号 | 状态     | 操作              | 字段描述                                    |
|----|--------|-----------------|-----------------------------------------|
| 1  | 暂存     | 查看、编辑/提交        | 新增未提交                                   |
| 2  | 待子集团审核 | 查看、通过、驳回        | 供应商提交后需要采购商审核(审核通过时需要补充字段<br>信息并加盖电子签章) |
| 3  | 子集团已驳回 | 查看、驳回理由         | 供应商提交后需要推荐企业审核(驳回支持查看驳回理<br>由)          |
| 4  | 待运营审核  | 查看              | 子集团审核通过后需运营进行终审                         |
| 5  | 运营已驳回  | 查看、驳回理由         | 子集团审核通过后需运营进行终审                         |
| 6  | 已完成    | 查看、延长一年有效期、删除类目 | 运营审核通过                                  |
| 7  | 已失效    | 查看              | 推荐函资质有效期过期                              |

## 2.2 黑名单限制

| 提示节点 🔹                     | 具体操作节点 🔹     | 提示方  | 供应商等级 ▼       | 提示语                                              | 点击事件 ▼          |
|----------------------------|--------------|------|---------------|--------------------------------------------------|-----------------|
|                            | 新博供应商(現文和醫存) | 采购企业 | 集团级-特大、重大、严重  | 【oooo供应商名字】已经被拉入集团供应商属名单、无法推荐<br>。               | 确定,停留在当前页面      |
| 上传推荐函                      |              |      | 集团级-一般        | 【coox供应商名字】已经被集团拉入黑名单,请注意交易风险<br>。               | "确定,停留在当前页面     |
|                            |              |      | 本子集团-特大、重大、严重 | 【xxxx供应商名字】已经被拉入【xxxx子集团名字】子集团供<br>应商黑名单,于法推荐。   | 确定,停留在当前页面      |
|                            |              |      | 本子集团-一般       | 【xxxx供应商名字】已经被【xxx子集团】拉入黑名单,请注<br>意交易风险。         | 确定,停留在当前页面      |
|                            |              | 采购企业 | 集团级-特大、重大、严重  | 【xxxx供应商名字】已经被拉入集团供应商集名单、无法采购<br>该供应商商品。         | 确定,停留在当前页面      |
| 已上架的商品客户选择加入购物车<br>和提交采购单时 |              |      | 集团级-一般        | 【xxxx供应商名字】已经被集团拉入黑名单,请注意交易风险<br>。               | 确定,停留在当前页面      |
|                            |              |      | 本子集团-特大、重大、严重 | 【coox供应商合字】已经被拉入【coox子集团名字】子集团供应商是名单、无法采购该供应商商品。 | 确定,停留在当前页面      |
|                            |              |      | 本子集团-一般       | 【xxxx供应商名字】已经被【xxx子集团】拉入黑名单,请注<br>意交易风险。         | 确定,停留在当前页面      |
|                            |              | 采购企业 | 集团级-特大、重大、严重  | 【xoox供应商名字】已经被拉入集团供应商黑名单,请注意交易风险。                | ·<br>确定,停留在当前页面 |
| 在途订单和已完成订单,打开订单<br>详情时     |              |      | 集团级-一般        | 【ococ供应商名字】已经被集团拉入黑名单,请注意交易风险。                   | 确定,停留在当前页面      |
|                            |              |      | 本子集团-特大、重大、严重 | 【xxxx供应商名字】已经被拉入【xxxx子集团名字】子集团供应商黑名单,请注意交易风险。    | 确定,停留在当前页面      |
|                            |              |      | 本子集团-一般       | 【xxxx供应商名字】已经被【xxx子集团】拉入黑名单,请注意交易风险。             | 确定,停留在当前页面      |

d. 若供应商被集团拉入黑名单则表格中的操作节点针对所有采购商做限制/提示 语。

- ▶ 被集团拉入黑名单的等级为特大、重大、严重则会限制操作;
- 被集团拉入黑名单的等级为一般不影响对应节点的操作,只有对应的提示
   语。

e. 若供应商被某个子集团拉入黑名单,则以上操作只针对某个子集团做限制/提示语,后续被子集团移除黑名单以上限制/提示语则失效。

- ▶ 被某个子集团拉入黑名单的等级为特大、重大、严重则会限制操作;
- 被某个子集团拉入黑名单的等级为一般不影响对应节点的操作,只有对应的提示语。

f. 若供应商同时被集团和子集团拉入黑名单,则以集团为准,后续此供应商被 集团移除黑名单,对应的子集团黑名单仍生效。